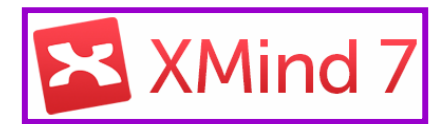

# Ouvrir XMind, choisir le modèle « Carte », puis le thème « Professionnel », puis « créer » :

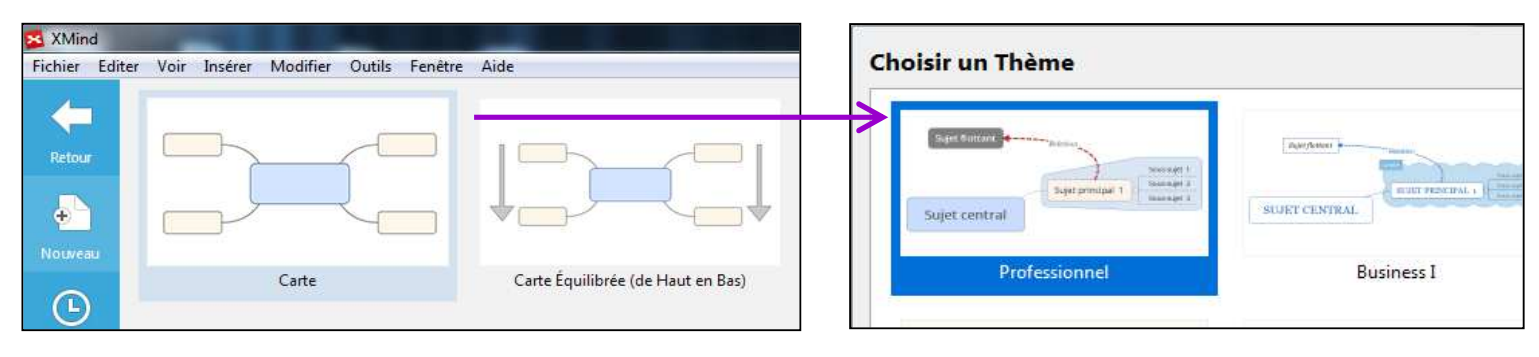

### • Renommer la case centrale de la Carte mentale :

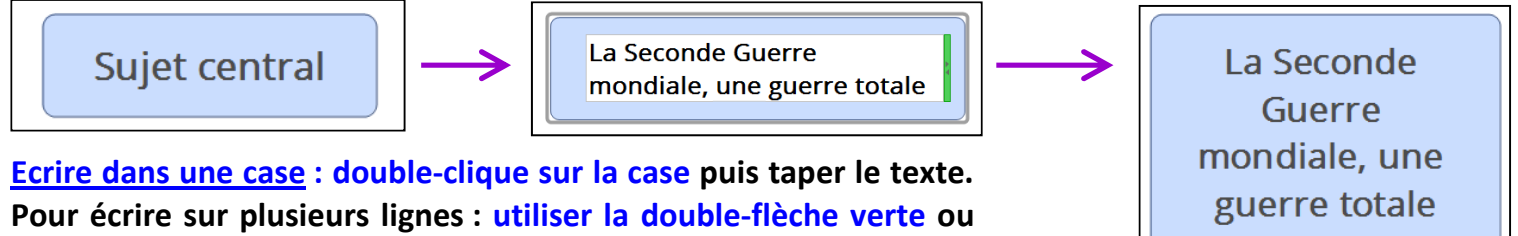

appuyez sur « Maj + Entrée » pour aller à la ligne suivante.

# • Ajouter autour de la case centrale les 4 grands thèmes de la carte mentale :

La Seconde Guerre mondiale a été une <u>guerre totale</u> car chaque pays a mobilisé toutes ses énergies possibles pour tenter d'éliminer ses adverses et de remporter la victoire. <u>4 formes de mobilisation</u> :

- Mobilisation militaire
- Mobilisation économique
- Mobilisation scientifique
- Mobilisation idéologique

Créer les 4 branches de votre carte à l'aide des instructions ci-dessous :

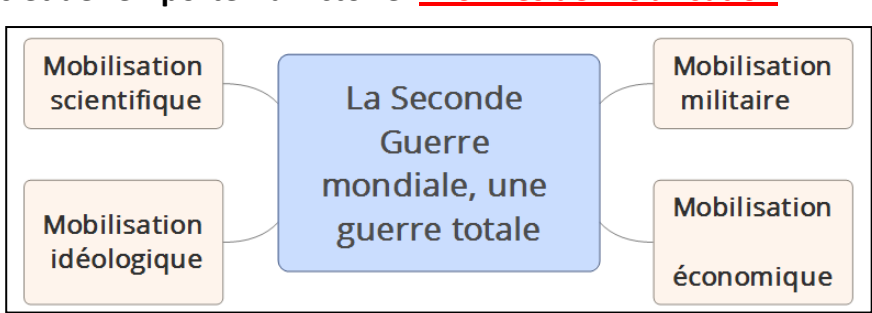

Pour rajouter un cadre : « clic droit » sur le cadre de départ, puis choisir « insérer », puis « sujet ». Vous pouvez rajouter autant de cadres que vous voulez.

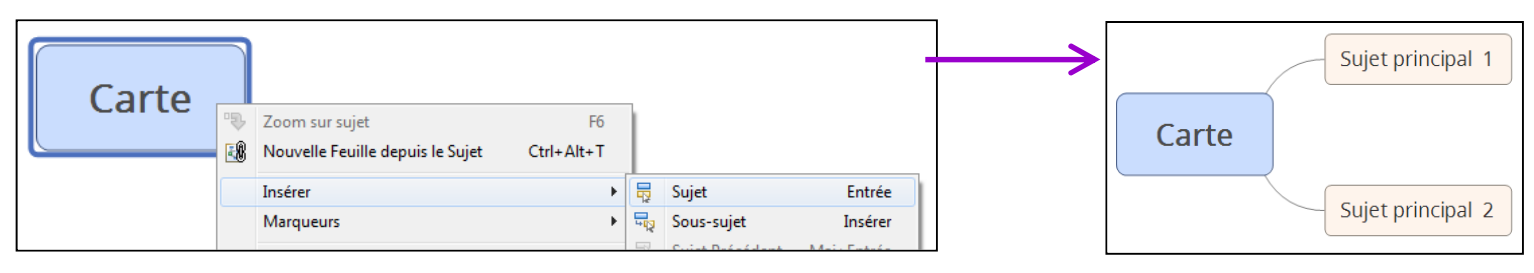

### Déplacer un cadre : « clic gauche » maintenu enfoncé sur un cadre, puis le déplacer où vous voulez.

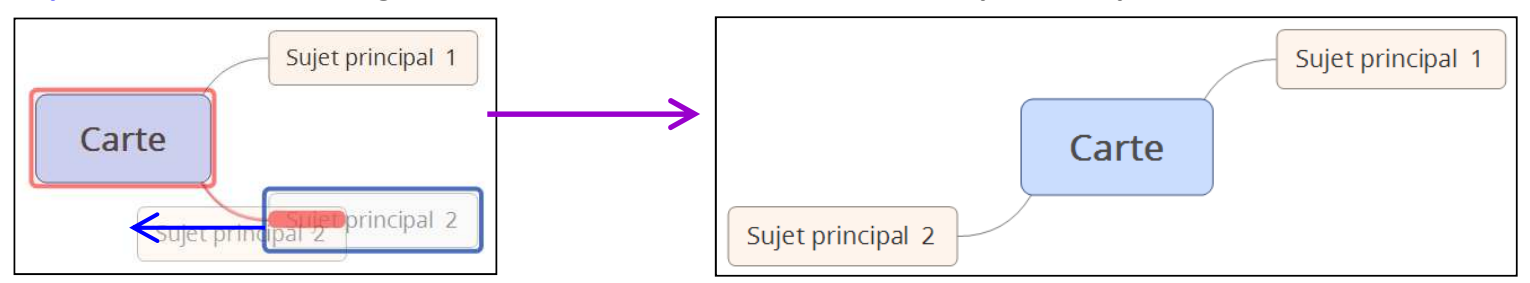

<u>Supprimer un cadre</u> : sélectionner le cadre par un « clic gauche » et appuyer sur la touche « Supprimer » du clavier (ou « clic droit » sur le cadre et sélectionner « effacer »)

• Ajouter les idées importantes (cadres secondaires) autour de chacun des 4 grands thèmes :

<u>Rajouter un cadre secondaire</u> : « clic droit » sur le cadre de départ, puis choisir « insérer », puis « soussujet ». Vous pouvez rajouter autant de cadres secondaires que vous voulez.

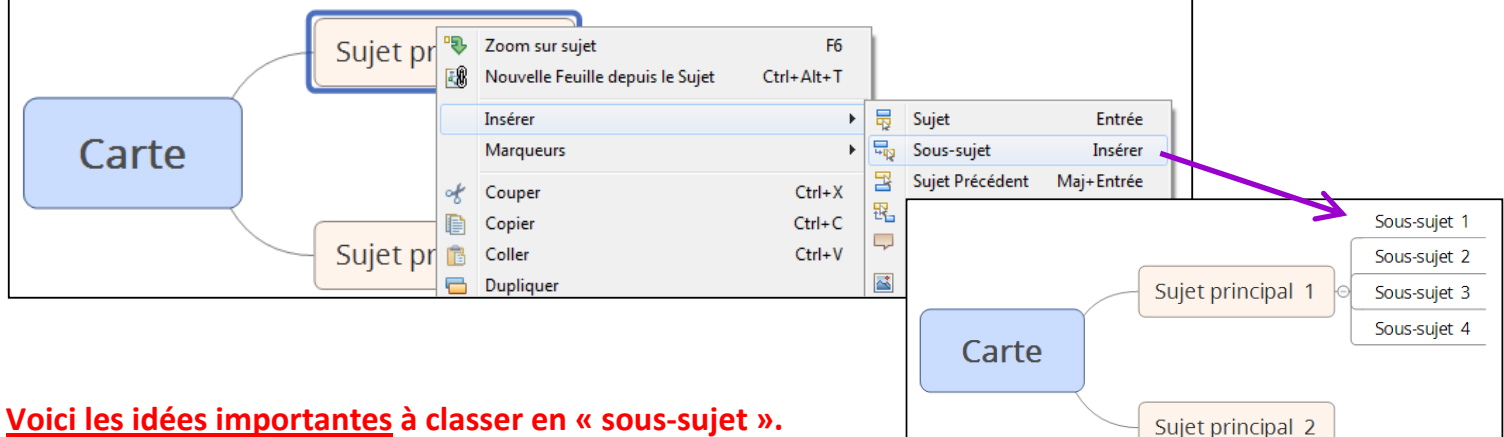

#### Voici les idées importantes à classer en « sous-sujet ». A vous de les classer dans les 4 grands thèmes :

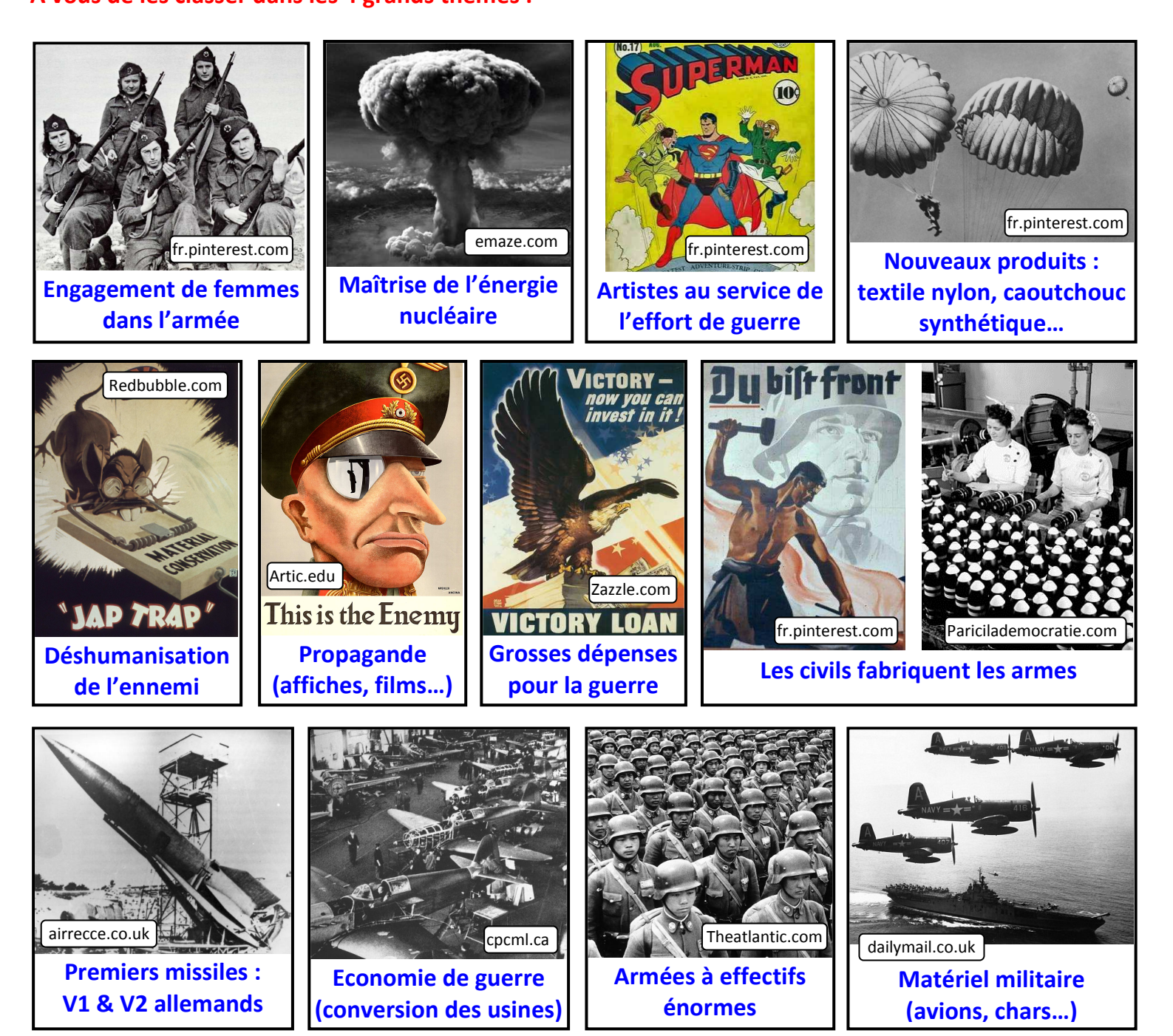

Améliorez ensuite les « qualités graphiques » de votre carte mentale : cadres de couleurs, traits de différentes épaisseurs, police des caractères, ajout d'images etc... en suivant les instructions suivantes :

## • Modifier un cadre : texte, forme, couleur, contours...

<u>Sélectionner un cadre (ou plusieurs grâce à la touche « Ctrl ») en cliquant dessus</u> : une fenêtre apparaît à droite et vous permet de modifier ce que vous voulez (voir ci-dessous). Pour modifier les liaisons entre cadres, il faut sélectionner le cadre de départ (le cadre « source »).

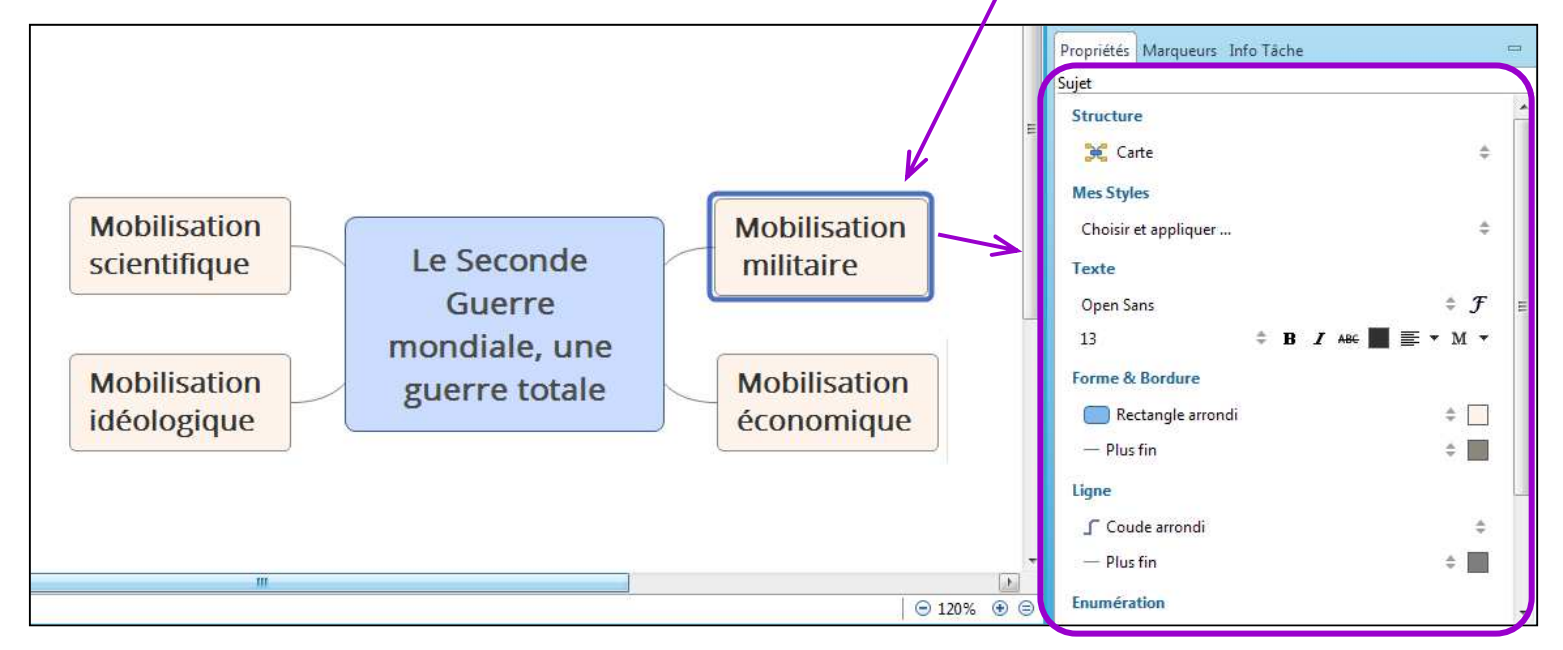

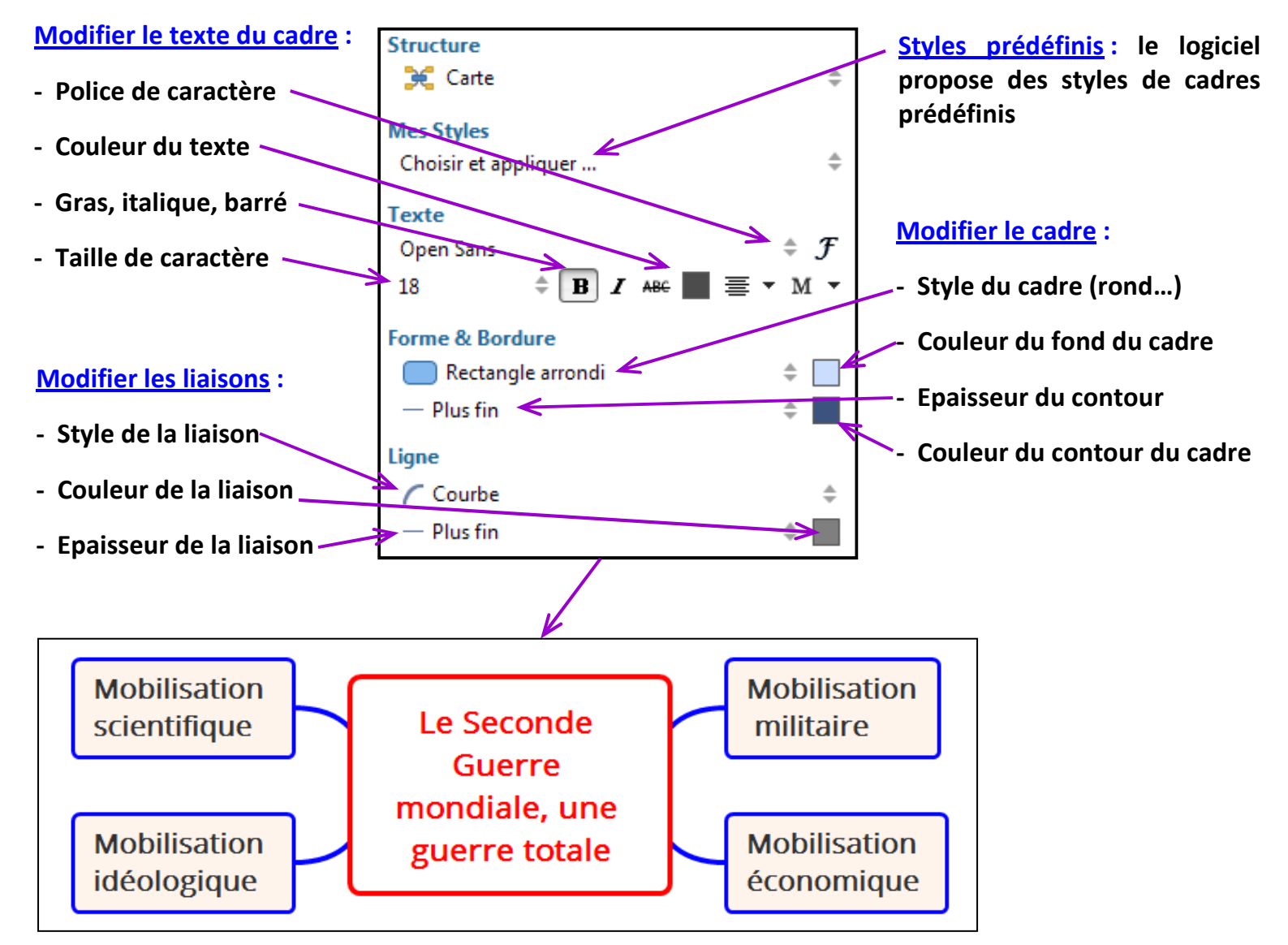

### • Rajouter des images :

Insérer une image : enregistrer d'abord votre image dans un dossier (ou sur le Bureau). Puis « clic droit » sur le cadre où sera l'image, puis « insérer », puis « image », puis « depuis le fichier ». Une fenêtre s'ouvre : sélectionner l'image voulue dans le dossier où vous l'avez mise et cliquer sur « ouvrir ».

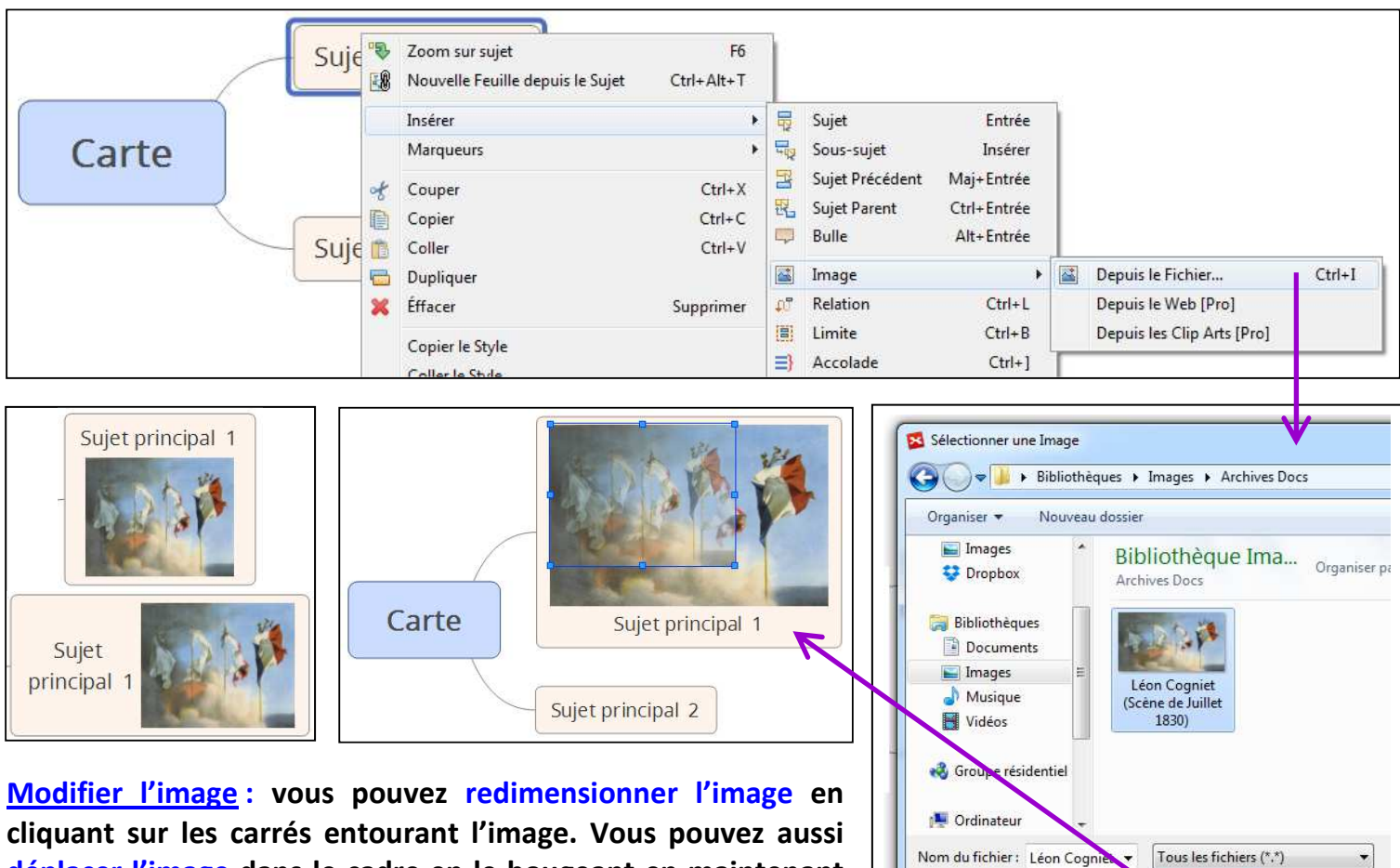

Ouvrir 🔫

Annuler

déplacer l'image dans le cadre en le bougeant en maintenant le clic gauche enfoncé (au-dessus du texte, sous le texte...).

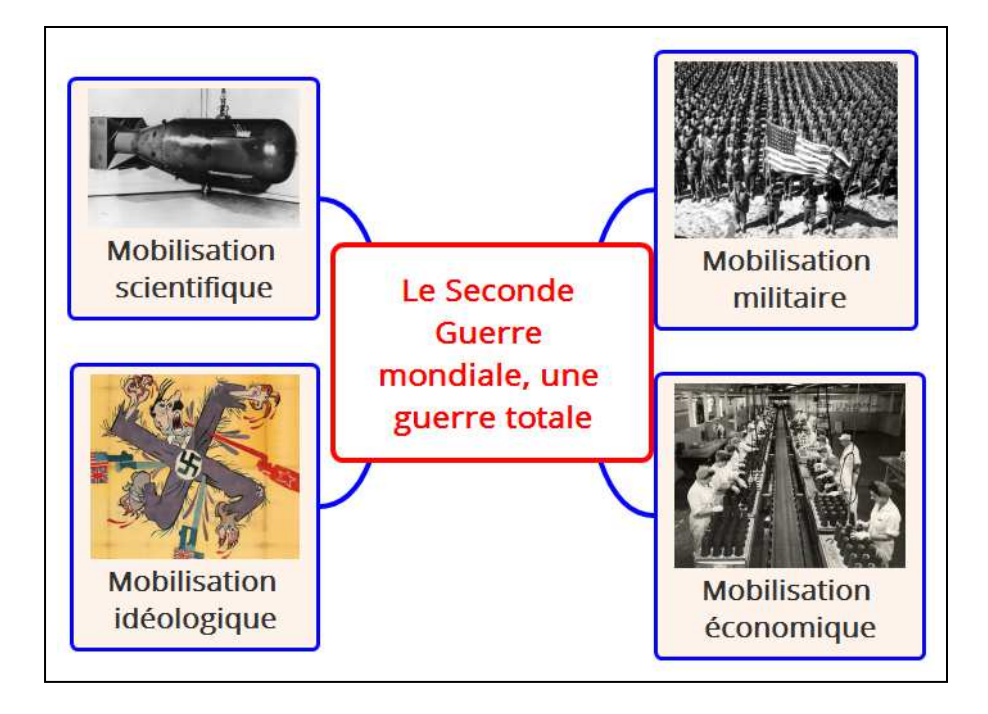